## ?????order

## discount????????

[??ID??: 678 | ??: ??: 3/5 , ? 1 ???? | ?????: Mon, Oct 25, 2021 10:42 AM

- 1. ????
- 2. ????

1.????

order

???Spend????

??????????

https://www.ebay.com/help/selling/selling-tools/promotions-manager?id=4094#section1

 Provide and the second state of the second state of the second

2. ????

1.22"22-222—eBay2222"222"22222?"

| ease<br>eley(Edfine<br>eley(Edfine  | 登管理 訂管易 產 | 產品存貨 工具         | 渠道設置        |             |                          |                    |                                           |                                      |                   |                 | -     |                  |    |             |          |
|----------------------------------------------------------------------------------------------------|-----------|-----------------|-------------|-------------|--------------------------|--------------------|-------------------------------------------|--------------------------------------|-------------------|-----------------|-------|------------------|----|-------------|----------|
| eBayCalifer<br>eBayCalifer<br>eBayC | 足銷管理      |                 |             |             |                          |                    |                                           |                                      |                   |                 |       |                  |    |             |          |
|                                                                                                    | eBay      | 促銷管理            |             |             |                          |                    |                                           |                                      |                   |                 |       |                  |    | 創建新         | 的促銷 🕈 幫助 |
|                                                                                                    | 促銷名稱      | <b>₽</b>        | 促銷站點        |             | ▼促                       | 銷類型                |                                           | ▼ 促銷狀態                               | Ŧ                 |                 |       |                  |    |             |          |
|                                                                                                    | 搜尋        | 重新設定            |             |             |                          |                    |                                           |                                      |                   |                 |       |                  |    |             |          |
|                                                                                                    | 🤌 慘改      | 詳細              | 11 刑除       | 〇 空的        | ④ 等待開設                   | 始 🕞 :              | 執行中                                       | 🕕 已暫停                                | ◎ 等待完             | 結 📵 已完結         |       |                  |    |             |          |
| Emilia         Restar         Ame         Restar         Restar         Restar         Restar         Restar           Promotor/Multidown_Let_201911         Metrics         US / EdayMotor         201911-000000         201911-270000         0         0         0         0         0         0         0         0         0         0         0         0         0         0         0         0         0         0         0         0         0         0         0         0         0         0         0         0         0         0         0         0         0         0         0         0         0         0         0         0         0         0         0         0         0         0         0         0         0         0         0         0         0         0         0         0         0         0         0         0         0         0         0         0         0         0         0         0         0         0         0         0         0         0         0         0         0         0         0         0         0         0         0         0         0         0         0                                                                                                             | 25 🔻      |                 |             |             |                          |                    |                                           |                                      |                   |                 |       |                  |    | 11 筆記錄 < 上一 | 頁 1 下一頁> |
| 2         Permetering and address         2019-11-20.000         2019-11-20.000         0           CENE 10120         RAMARY 1.0         RAMARY 1.0 <td></td> <td><b>D</b></td> <td>促銷名稱</td> <td></td> <td></td> <td>促銷</td> <td>類型</td> <td>1</td> <td>站點</td> <td>促銷開始時間</td> <td>~</td> <td>促銷完結時間</td> <td>狀態</td> <td>已加入的刊</td> <td>Ë -</td>                                                                                                    |           | <b>D</b>        | 促銷名稱        |             |                          | 促銷                 | 類型                                        | 1                                    | 站點                | 促銷開始時間          | ~     | 促銷完結時間           | 狀態 | 已加入的刊       | Ë -      |
| 2010       2010       2010       2010         2011       2010       2010       2010         2011       2010       2010       2010         2011       2010       2010       2010         2011       2010       2010       2010         2011       2010       2010       2010       2010         2011       2011       2010       2010       2010       2010         2011       2011       2010       2010       2010       2010       2010       2010       2010       2010       2010       2010       2010       2010       2010       2010       2010       2010       2010       2010       2010       2010       2010       2010       2010       2010       2010       2010       2010       2010       2010       2010       2010       2010       2010       2010       2010       2010       2010       2010       2010       2010       2010       2010       2010       2010       2010       2010       2010       2010       2010       2010       2010       2010       2010       2010       2010       2010       2010       2010       2010       2010       2010       20                                                                                                    | 2         | Promotio        | n(Markdown) | _test_2019- | 11                       | 降價                 | 助可到                                       | US / eE                              | SayMotors         | 2019-11-06 00:0 | 0     | 2019-11-27 00:00 | 0  | 0           |          |
| exercises         Image: Contract of the contract of the contract of                                                                                                    | 登管理 訂管易 別 | 產品存貨 工具         | ミ 渠道設置      |             |                          |                    |                                           |                                      |                   |                 |       |                  |    |             |          |
| eCay/位前答理       Distance of the provided of the provided of the provi                                                                                                    |           |                 |             |             |                          |                    |                                           |                                      |                   |                 |       |                  |    |             |          |
| C2000000000000000000000000000000000000                                                                                                    | eBay      | 促銷管理            |             |             |                          |                    |                                           |                                      |                   |                 |       |                  |    | 創建新         | 的促銷 🝨 幫助 |
| VIII <ul> <li></li></ul>                                                                                                    | 記得要連接     | 象新ebay API 才可以用 | 月喔!         |             |                          |                    |                                           |                                      |                   |                 |       |                  |    |             |          |
| Image: Image:                                                                                                    | 1/E4FE    |                 |             | 104         | ACECTIVI 🔹 . 🖛           |                    |                                           |                                      |                   |                 |       |                  |    |             |          |
| Image: Specify in Specify in Specif                                                                                                    |           |                 |             | 促銀          | 由現空 " · ∎J<br>肖名稱 * : ho | 車矩胡<br>me and gard | en 滿減活                                    | <b>i</b> th                          |                   |                 |       |                  |    |             | •        |
| Upper Set       750         September ()       SERVersegee ()       SERVersegee ()       SERversegee ()       SERversegee ()       SERv                                                                                                    |           |                 |             | 促銷          | 肖站點 * : U                | S / eBayMoto       | rs                                        |                                      |                   |                 |       |                  |    |             | ۲        |
| Signature <ul> <li></li></ul>                                                                                                    |           |                 |             | 促銷          | 前描述 * : 僅<br>例           | 適用美國站點<br>如: 適用於B  | M的渠道                                      | 脹號或適用於美                              | 國的渠道站點            |                 |       |                  |    |             | 7/50     |
| Capacity 1: 0       0       0       0       0       0       0       0       0       0       0       0       0       0       0       0       0       0       0       0       0       0       0       0       0       0       0       0       0       0       0       0       0       0       0       0       0       0       0       0       0       0       0       0       0       0       0       0       0       0       0       0       0       0       0       0       0       0       0       0       0       0       0       0       0       0       0       0       0       0       0       0       0       0       0       0       0       0       0       0       0       0       0       0       0       0       0       0       0       0       0       0       0       0       0       0       0       0       0       0       0       0       0       0       0       0       0       0       0       0       0       0       0       0       0       0       0       0       <                                                                                                    |           |                 |             | 促銷折扣        | 明則 * : 🤇                 | ) 買満多少金            | 額減多少                                      | 金額 🔘 買滿                              | 多少數量減多少           | 金額 🖲 買多少優惠多少    | ▶ ◎ 魚 | 最低購買要求           |    |             |          |
| 1 Comparison (1) Comparison (1) C                                                                                                    |           |                 |             | 促銷折扣        | □詳情★: ④                  | 1 日 1              | <ul> <li>【個獲得</li> <li>▼ (因)進得</li> </ul> | おおおおおおおおおおおおおおおおおおおおおおおおおおおおおおおおおおおお | ▼ 個免費             | 66 傳車           |       |                  |    |             |          |
| Image: Section of the section of the section of th                                                                                                    |           |                 |             |             | 0                        | )頁「<br>)買「         | <ul> <li>I回)更1</li> <li>▼ 個)獲得</li> </ul> | 弱外 1 ·                               | - 10 5<br>- 個免費(毎 |                 |       |                  |    |             |          |
| Statistical (1)       101911-07000         Statistical (1)       101911-28000                                                                                                    |           |                 |             |             | 0                        | ) 買 1              | ▼ 個獲得                                     | 易外 1                                 | 7個5               | ▶ 優惠 (每筆交易—)    | 欠)    |                  |    |             |          |
| Image: Comparison of Comparison of Compar                                                                                                    |           |                 | 促銷開始        | 時間 (已選站點    | 時區) * : 20               | 19-11-07 00:0      | 00                                        |                                      |                   |                 |       |                  |    |             |          |
| 477     381       ????????????????????????????????????                                                                                                    |           |                 | 1疋胡元始8      | 守间 (日)建筑船   | 時區) * : 20               | 19-11-28 00:0      | 00                                        |                                      |                   |                 |       |                  |    |             |          |
| 21212121212121212121212121212121212121                                                                                                    | 儲存        | 7 返回            |             |             |                          |                    |                                           |                                      |                   |                 |       |                  |    |             |          |
| 2 [2] [2] [2] [2] [2] [2] [2] [2] [2] [2                                                                                                    |           |                 |             |             |                          |                    |                                           |                                      |                   |                 |       |                  |    |             |          |
| 2 2 2 2 2 2 2 2 2 2 2 2 2 2 2 2 2 2 2                                                                                                    | ???????   | ?               |             |             |                          |                    |                                           |                                      |                   |                 |       |                  |    |             |          |
| 2 2 2 2 2 2 2 2 2 2 2 2 2 2 2 2 2 2 2                                                                                                    | 2000000   |                 | 20          |             |                          |                    |                                           |                                      |                   |                 |       |                  |    |             |          |
| 2/2/2/2/2/2/2/2/2/2/2/2/2/2/2/2/2/2/2/                                                                                                    |           |                 |             |             |                          |                    |                                           |                                      |                   |                 |       |                  |    |             |          |
| 2 2 2 2 2 2 2 2 2 2 2 2 2 2 2 2 2 2 2                                                                                                    | ???????   | ??????          | ???         |             |                          |                    |                                           |                                      |                   |                 |       |                  |    |             |          |
| 2222222222<br>2222222222<br>2222222222<br>222222                                                                                                    | ??????    | ?????           | ????        |             |                          |                    |                                           |                                      |                   |                 |       |                  |    |             |          |
| 22222222222<br>2222222222<br>2222222222<br>222222                                                                                                    | ากากกา    | 20222           |             |             |                          |                    |                                           |                                      |                   |                 |       |                  |    |             |          |
| 22222222222222222222222222222222222222                                                                                                    |           |                 |             |             |                          |                    |                                           |                                      |                   |                 |       |                  |    |             |          |
| 22222222222222222222222222222222222222                                                                                                    | ???????   | 22222           | ?           |             |                          |                    |                                           |                                      |                   |                 |       |                  |    |             |          |
| 22222222222"22222"22222222222222222222                                                                                                    |           |                 |             |             |                          |                    |                                           |                                      |                   |                 |       |                  |    |             |          |
|                                                                                                    |           |                 | <u> </u>    | 00,00       | ଚାଚାଚା                   | <u> </u>           | ting                                      | 0                                    |                   |                 |       |                  |    |             |          |
|                                                                                                    | 000000    |                 |             | 66 G        | L                        |                    | ing                                       |                                      |                   |                 |       |                  |    |             |          |
|                                                                                                    | ???????   |                 |             |             |                          |                    |                                           |                                      |                   |                 |       |                  |    |             |          |
|                                                                                                    | ???????   |                 |             |             |                          |                    |                                           |                                      |                   |                 |       |                  |    |             |          |

| 刊登管理訂管易產品            | 品存貨 工具 渠道設置       |                 |                                         |                         |                         |                           |                                         |          |
|----------------------|-------------------|-----------------|-----------------------------------------|-------------------------|-------------------------|---------------------------|-----------------------------------------|----------|
| eBay促銷管理             |                   |                 |                                         |                         |                         |                           |                                         |          |
| eBay促                | 銷管理               |                 |                                         |                         |                         |                           | 創建新的                                    | 1促銷 ➡ 幫助 |
| 0                    |                   |                 | 促銷                                      | 已創建,請到本地數據表             | 添加刊登                    |                           |                                         | ×        |
| 保護条理                 | (245)             |                 |                                         |                         |                         |                           |                                         |          |
| 搜寻                   | 重新設定              |                 |                                         | INCERTION IN CONTRACTOR |                         |                           |                                         |          |
| 🤌 修改                 | 詳細 🏢 刪除           | 空約     空等待      | 開始 🕑 執行中 🄇                              | 已暫停 (1) 等待完結            | <ul> <li>B完結</li> </ul> |                           |                                         |          |
| 25 🔻                 |                   |                 |                                         |                         |                         |                           | 12 筆記錄 < 上一頁                            | 1 下一頁 >  |
|                      | 促銷名               | 爯               | 促銷類型                                    | 站點                      | 促銷開始時間                  | 促銷完結時間                    | 狀態 已加入的刊登                               |          |
| 2                    | home and garde    | in 滿減活動         | 訂單促銷                                    | US / eBayMotors         | 2019-11-07 00:00        | 2019- <b>11</b> -28 00:00 | 0 0                                     | Î        |
| 刊登管理訂管易產             | 品存貨工具渠道設          | 置               |                                         |                         |                         |                           | <u> </u>                                |          |
| 本地數據表 存貨但未有刊登        |                   |                 |                                         |                         |                         |                           |                                         |          |
|                      |                   |                 |                                         |                         |                         |                           |                                         | 新増數據表    |
|                      |                   |                 |                                         |                         |                         |                           |                                         |          |
| ↓ 渠道帳號: 渠道站          | 點:US 狀態:已刊登(全部) 異 | 如總表編號:3595574   |                                         |                         |                         |                           |                                         |          |
| 本地數據表詳情              | 存貨但未有刊登           | 重複的數據表          | 刊登排名概要                                  |                         |                         |                           |                                         |          |
| 🤰 修改 🏢 刑除            | 🔎 預覽 🛛 🖌 尚:       | 未送檢 🧹 送檢成功      |                                         | 🤗 在線刊登 🛛 🥔 隔離           | 蔵 🖌 曾經刊登                | 📕 降價管理員                   | 促銷刊登活動 🗾 eBay(                          | 足銷       |
| 25 🔻                 | +                 |                 | <b>治</b> •••                            |                         |                         |                           |                                         |          |
| ● 序號 數錄              | 表 功能選項<br>影       | 狀態              | 渠道<br>帳號                                |                         |                         | 標題                        | <u>_</u>                                |          |
| 1 35955              | 574 🤌 🏛 🔎 sy os 🛛 | je rv 🛛 🗹 🤗     | ebay US                                 | 21                      |                         |                           |                                         |          |
| •                    |                   |                 | 2                                       | シン<br>万式:BIN 為期:GI      | 1C 貨幣:USD 刊登#:          | 王貞品標                      | 2節次:-                                   |          |
| 25 🔻                 |                   |                 |                                         |                         |                         |                           |                                         |          |
| 批量動作修改               | 導出 Excel 批量同步     | 批量缺貨隱藏批         | 上量補貨還原 完結刊                              | 登 刪除 智能                 | 复製 轉化                   | 送檢  刊登                    | 日程管理促銷刊登活                               | eBay促銷   |
|                      | 24 •              |                 |                                         |                         |                         |                           | ·                                       |          |
|                      |                   |                 |                                         |                         |                         |                           |                                         |          |
|                      |                   |                 |                                         | 批                       | 量指派選項                   |                           |                                         |          |
| ▲ES中、DNA 、同論合と思た、LIC | 味識、可可珍(人家)、 動気    | ≢钟號,2505574     | 促銷名稱                                    | home and                | garden 滿減活動             |                           | •                                       |          |
|                      |                   | Raesk . 5555574 | 修改類型                                    | Assign to p             | romotion                |                           | <b>•</b>                                |          |
| い物素素詳情               |                   |                 |                                         |                         |                         |                           |                                         |          |
| 改 📋 刪除 🎾             | 1 預覽 🗸 尚未送        | ·檢 🖌 送檢成功       | 更新                                      | 取消                      |                         |                           | (に) (に) (に) (に) (に) (に) (に) (に) (に) (に) | 刊登活動     |
|                      |                   |                 |                                         |                         |                         |                           |                                         |          |
| 序號 數據表               | 功能選項              | 狀態              | 渠道<br>帳號 站點                             |                         |                         | 梧                         | 題                                       |          |
| 然而当此                 |                   |                 | nić 204                                 |                         |                         |                           |                                         |          |
| 3.listing???         | ??????"??         | <u> </u>        | ??????????????????????????????????????? |                         |                         |                           |                                         |          |

\*\*\*Fin\*\*\*

//

## 22. Holistic Tech - Tue, Nov 5, 2019 3:53 PM. 22. 2019 9565 2

 Image: Contract of the second second sec